# **E-Commerce**

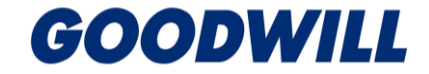

# Upright Labs New Store Setup Guide

New Store? Lost your store's password?

Use this guide to request access to new stores or learn how to reset your password.

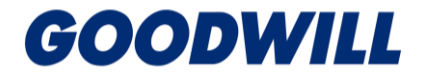

## New Account Setup

## To set up a new Upright Labs account:

Email <u>eservices@goodwillaz.org</u> to request a store account be set up in Upright Labs.

# upright

#### Note:

- E-Commerce leadership will set up your account and let you know when it is active.
- Follow the steps on the next page once your account is set up to set your password.

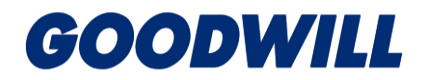

# Password Initial Setup/Change

#### Follow the steps below to set up your unique store password or reset your password.

- 1. Navigate to the Upright Labs website: <u>https://app.uprightlabs.com</u>
- 2. Click on the "Forgot your password or username?" link.
- 3. Enter your username/store email address and click the "Send password reset email" button.
- 4. Navigate to the email inbox for the email you entered in Step 3.
- 5. Click the "Reset Password" button in the email. You'll be taken to the Reset Password page.
- 6. Enter the password you would like to use for your store and confirm the password.
- 7. Click the "Update password" button, and your password should be successfully updated.

#### Note:

If you have a terminated team member who had access to your general store login, you will need to follow the Password Change steps on the previous page to change your password.

If you cannot log in or did not receive the password reset email, send an email to: <u>eservices@goodwillaz.org</u> with your **store number** and **phone number**.

# Logging Into Upright Labs

#### Follow the steps below to log in to Upright Labs.

- 1. Navigate to the Upright Labs website: <u>https://app.uprightlabs.com</u>
- Enter your username\* or store email address (i.e., Store039 or Store039@goodwillaz.org)
- 3. Enter your password and click on the Sign In button.

\*Your User Name can also be found in the password reset email you received in the previous step.

#### Note:

Upright Labs can be accessed from within or outside of your Goodwill network.

Please sign in with your account

| Username | or ema | il      | <br> |
|----------|--------|---------|------|
| Password |        |         |      |
|          |        |         |      |
|          |        | Sign in |      |

Forgot your password or username?

## Sending Items to E-Commerce

- 1. Manifests are created for each tote and gaylords containing loose items.
- 2. The Manifest Barcode is always unique to the tote or gaylord you are sending. Totes will use the serial number located on the serial number tag as the Manifest barcode. Gaylord can use the system-generated barcode.
- 3. A copy of the Manifest should be placed INSIDE the tote it was created for. Gaylords should have a copy of the manifest taped to the outside of the gaylord.
- 4. Jewelry, Collectibles, and Electronics should be separated.
  - a. Jewelry totes should only include bags of jewelry. Be sure these are light enough for one person to lift. (This is normally about 4 bags of jewelry). All jewelry should be in bags, not loose in the tote.
  - b. Electronics totes should include any item(s) that plug-in or utilize a battery (stereos, tablets, phones, computers, etc.)
  - c. If the tote contains anything else, it is a 'Collectibles tote'.
- 5. All totes should be sealed at one end with the Serial Number tag and the other end with a regular zip-tie.
- 6. You will need to **send an email** to <u>transportation@goodwillaz.org</u> when you have e-Commerce items ready for pickup. The system will NOT notify transportation.

## **Manifest Screen**

- 1. Login to the Upright Labs website: <u>https://app.uprightlabs.com</u>
- 2. Click the **Add manifest** button in the top righthand corner
- 3. This screen also shows you all manifests that have been created for your store and the status of each item.

| Manifests<br>Export () Open Authentication Manager       |               |               |               |               |                                                                                  |                                                                                                  | Add manifes                                             |                      |                                                                                         | preferences                                         | 0          |
|----------------------------------------------------------|---------------|---------------|---------------|---------------|----------------------------------------------------------------------------------|--------------------------------------------------------------------------------------------------|---------------------------------------------------------|----------------------|-----------------------------------------------------------------------------------------|-----------------------------------------------------|------------|
| Search                                                   |               |               |               |               |                                                                                  | Item preferences                                                                                 |                                                         | 0                    | Bran                                                                                    | nded Cymbals 🗸 Send                                 | -          |
| Lookup manifest<br>βarcode ID →<br>Search manifest items |               |               |               |               | Branded Cymbals<br>Collectible Cards - Pokemon, Magic,<br>Yugioh, & Sports Cards |                                                                                                  | <ul> <li>✓ Send</li> <li>▲</li> <li>✓ Send</li> </ul>   | Colle<br>Yugi<br>Emp | lectible Cards - Pokemon, Magic,<br>ioh, & Sports Cards<br>oty Video Game Boxes<br>Send |                                                     |            |
|                                                          |               |               |               |               |                                                                                  | iPads, iPods,                                                                                    | iPhones                                                 | ✓ Send               | iPad                                                                                    | ds, iPc Empty Video Game Boxes                      |            |
| Manifest                                                 | # of Products | Supplier      | Created By    | Created At    | U                                                                                | odated At                                                                                        | Status                                                  |                      |                                                                                         | We may sell a single box empty if it is high value. | )ther boxe |
| Q Select 💌                                               |               | Processed × 👻 |               |               |                                                                                  | saved and paired with games that do not have a b<br>typically makes the game much more valuable. | that do not have a box as the box<br>ich more valuable. |                      |                                                                                         |                                                     |            |
| 0391396V                                                 | 1             | 039           | Judith Tucker | 06/23 12:46pm | 06/23 1                                                                          | 2:46pm                                                                                           | Processed                                               | •                    |                                                                                         | Box Only Sold for \$113!                            |            |
| 03913DG1                                                 | 1             | 039           | David Baker   | 07/07 9:50am  | 07/07 9                                                                          | :50am                                                                                            | Processed                                               | 0                    |                                                                                         | https://www.shopgoodwill.com/Item/122246548         |            |
| 03913M8Y                                                 | 1             | 039           | Eric Camacho  | 07/06 9:26am  | 07/06 9                                                                          | :26am                                                                                            | Processed                                               | 0                    |                                                                                         | Dismiss                                             |            |

The item preferences section will give you basic information regarding what items do well in e-Commerce, and what not to send. We have some restrictions on what can be sold and what cannot be sold online. Click on any item and you may find more information!

# **Creating a Manifest**

This screen will appear after you click 'Add Manifest'

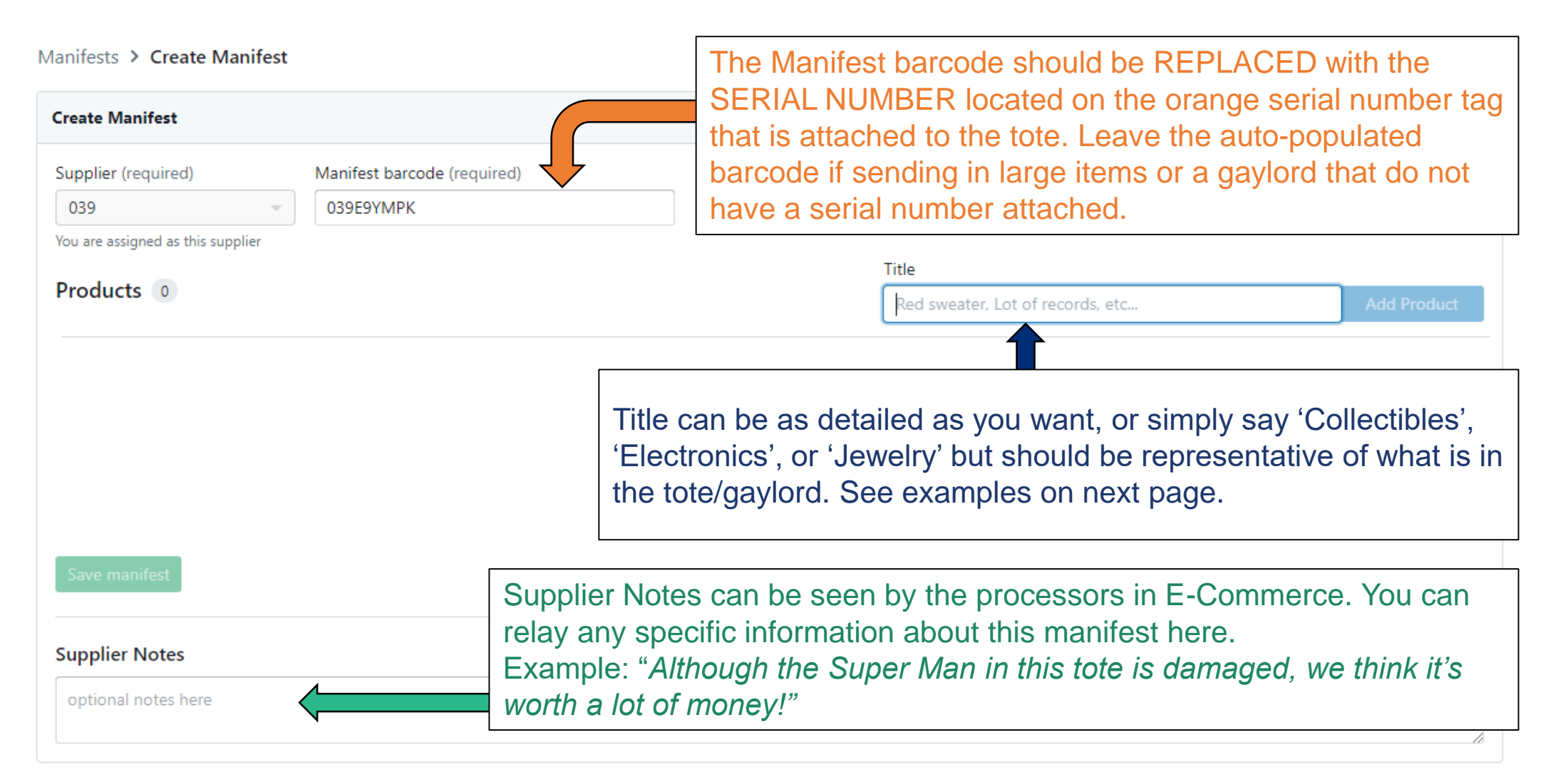

## **Option 1: Simple Manifesting**

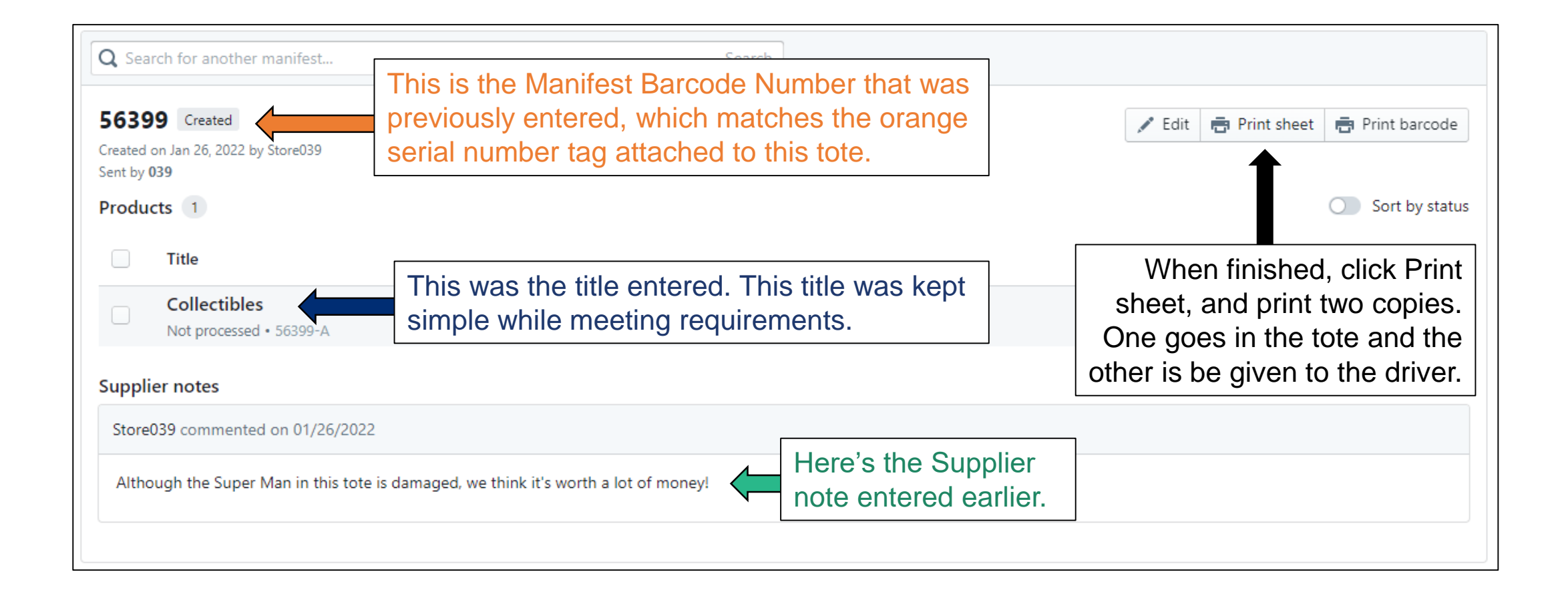

# Editing a Manifest

Need to add more items, remove an item, or change a line item? Just Click 'Edit'.

| dit Manifest                                                |                                                                                             |                      |                                           |               |  |  |  |
|-------------------------------------------------------------|---------------------------------------------------------------------------------------------|----------------------|-------------------------------------------|---------------|--|--|--|
| upplier (required) Manifest barcode (                       | required)                                                                                   |                      |                                           |               |  |  |  |
| 039 - 56399                                                 |                                                                                             |                      | Add an addition                           | al item here. |  |  |  |
| u are assigned as this supplier                             |                                                                                             | Title                | <b>I</b>                                  |               |  |  |  |
| Click any line item to edit                                 | the title                                                                                   | Red sweater,         | Red sweater, Lot of records, etc Add Prod |               |  |  |  |
| Title                                                       |                                                                                             |                      | SKU                                       |               |  |  |  |
| Spider Man Figure                                           | 56399-A                                                                                     | Delete               |                                           |               |  |  |  |
| Box of Pokemon Cards                                        |                                                                                             | 56399-B              | Delete                                    |               |  |  |  |
| Click SAVE Manifest afte                                    | 56399-C                                                                                     | Delete               |                                           |               |  |  |  |
| 1 Cha hel Sweater                                           | 56399-D                                                                                     | Delete               |                                           |               |  |  |  |
| Sava manifest                                               |                                                                                             |                      |                                           |               |  |  |  |
| Jove mannest                                                | If you decide                                                                               | ed not to send the i | item, delete it. If yo                    | ou forgot to  |  |  |  |
| put it in the tote, delete it. THIS IS VERY IMPORTANT as we |                                                                                             |                      |                                           |               |  |  |  |
|                                                             | Store039 commented on 01/26/2022 will need to investigate why it was shown and not received |                      |                                           |               |  |  |  |

Send an email to <u>transportation@goodwillaz.org</u> when you have e-Commerce items ready for pickup. The drivers will only take e-Commerce if given the corresponding manifests they are picking up.

## **Printed Manifest**

This is the result of the printed manifest and will be used by e-Commerce to process the items and ensure your store is credited.

| 56399         |  |  |
|---------------|--|--|
|               |  |  |
| oduct Barcode |  |  |
| 56399-A       |  |  |
| 56399-B       |  |  |
| 56399-C       |  |  |
| 56399-D       |  |  |
|               |  |  |
|               |  |  |
|               |  |  |
|               |  |  |

# **Securing Tote**

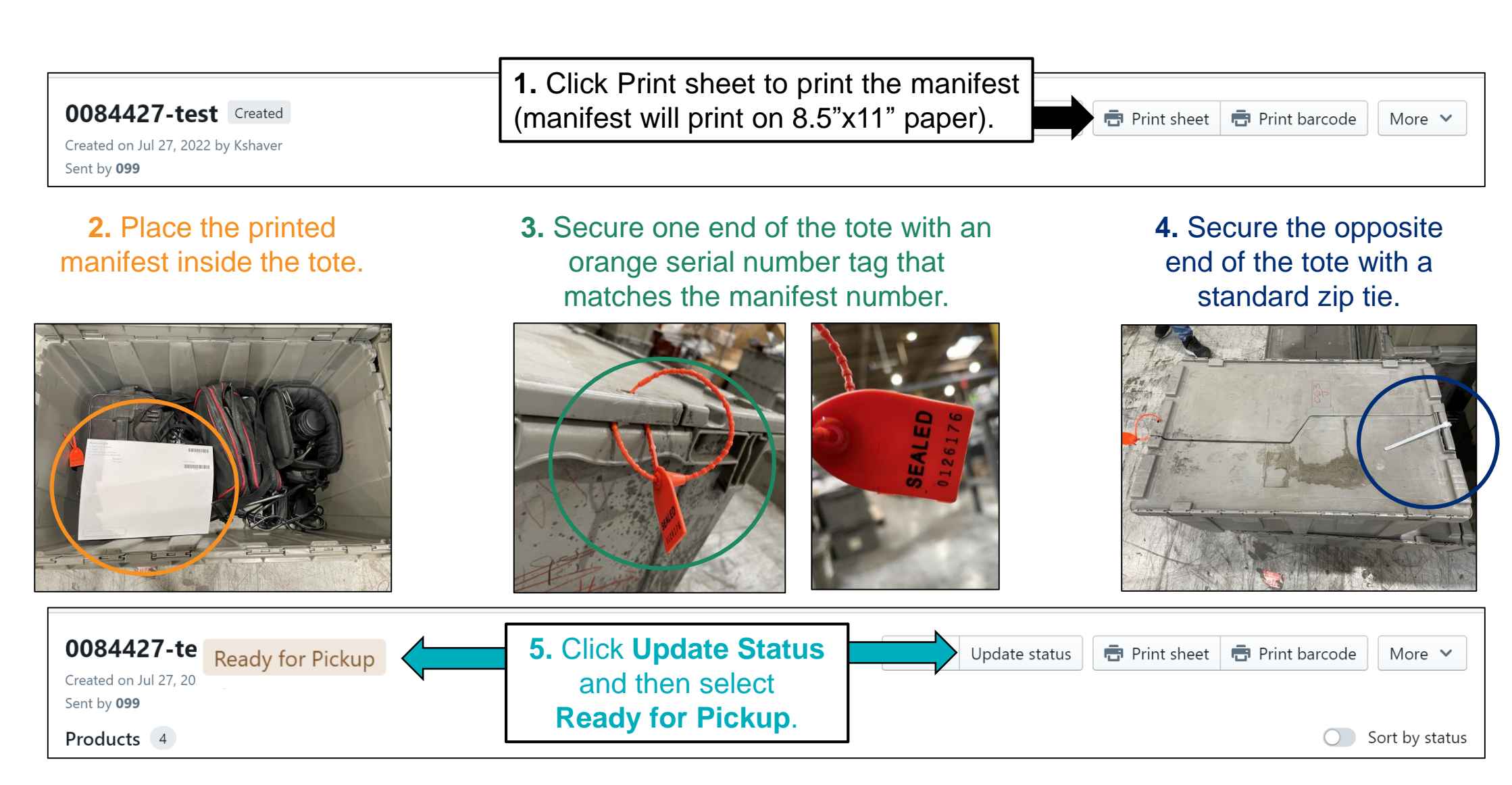

# Print Scan Form for Driver

1. From the main Manifest Home Screen, click the drop down & select Ready for Pickup

2. Select All Manifests. Use the TOP checkbox to auto-select all manifests after you have filtered only the ones Ready for Pickup.

|          | ,                |               |          |         |   |                     |              |              | ₽                    | 2 results |
|----------|------------------|---------------|----------|---------|---|---------------------|--------------|--------------|----------------------|-----------|
|          | 2 items selected | Change status | Print Sc | an Form |   |                     |              |              |                      |           |
|          | C                |               |          | Select  | • | Select 💌            |              |              | Ready for Pickup × 💌 |           |
|          | 099VPEVPE        | 5             |          | 099     |   | ROC Clearance Store | 07/27 5:39pm | 07/27 5:42pm | Ready for Pickup     | o         |
|          | 0084427-test     | 4             |          | 099     |   | Kristy Shaver       | 07/27 5:15pm | 07/27 5:36pm | Ready for Pickup     | •         |
| 3.<br>tc | Print Scan       |               |          |         |   |                     |              |              |                      |           |

**NOTE:** Until further notice, you will still need to email <u>transportation@goodwillaz.org</u> and inform them when you have items ready for pickup. Be sure to update the Status to 'Ready for Pickup,' which will be used in the next step. When the status is updated, it will appear next to the manifest number in the top left, as shown

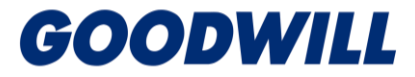

# Common Manifesting Issues

Avoiding these common manifesting errors will help ensure that your store receives credit for items sent to e-Commerce.

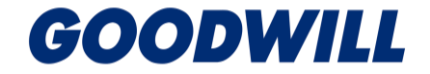

## **One Manifest Created for Multiple Totes**

#### Example 1

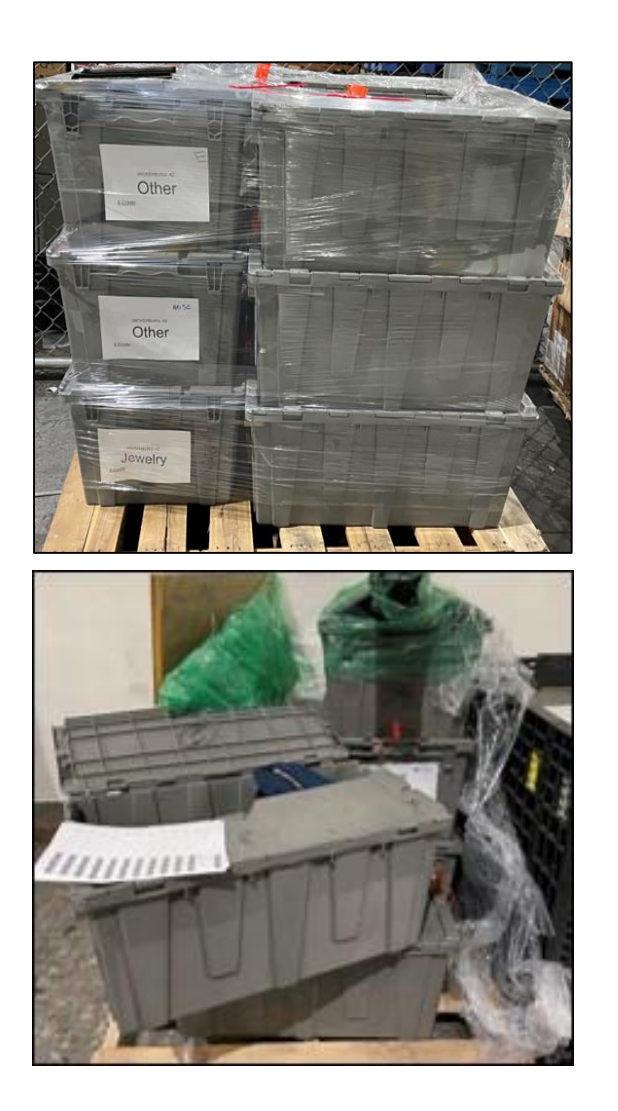

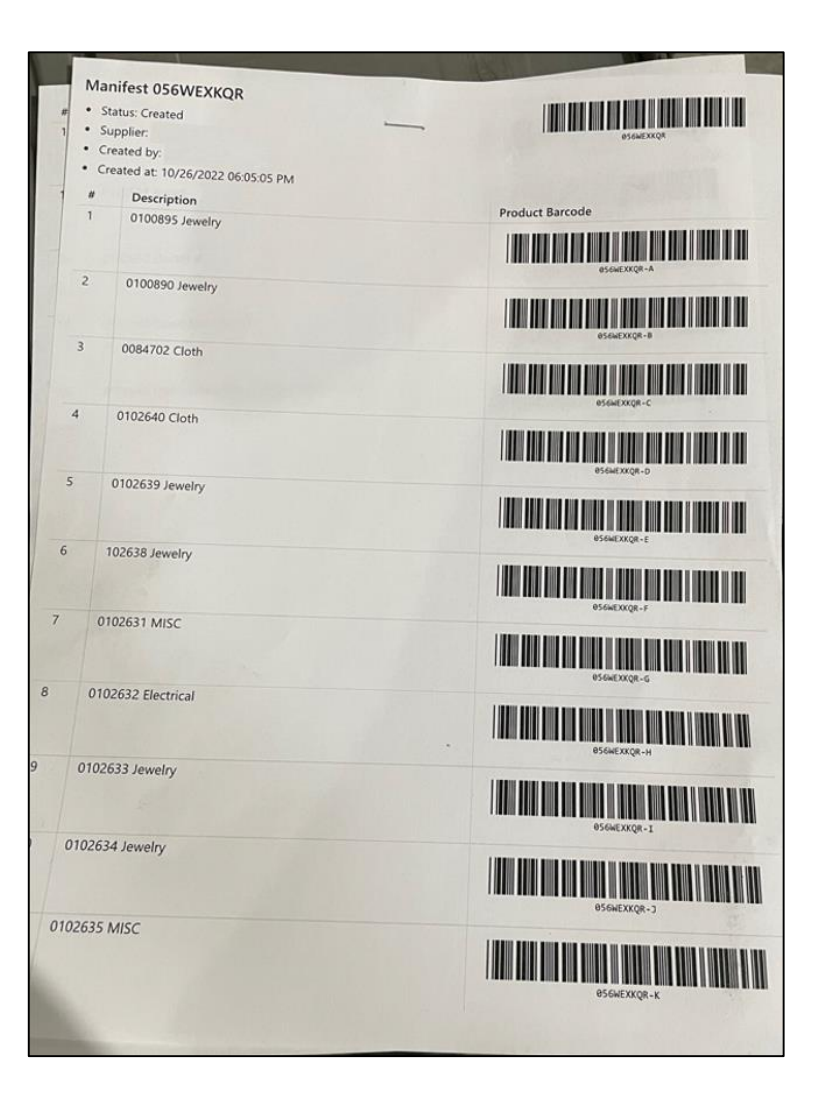

## **One Manifest Created for Multiple Totes**

Example 2

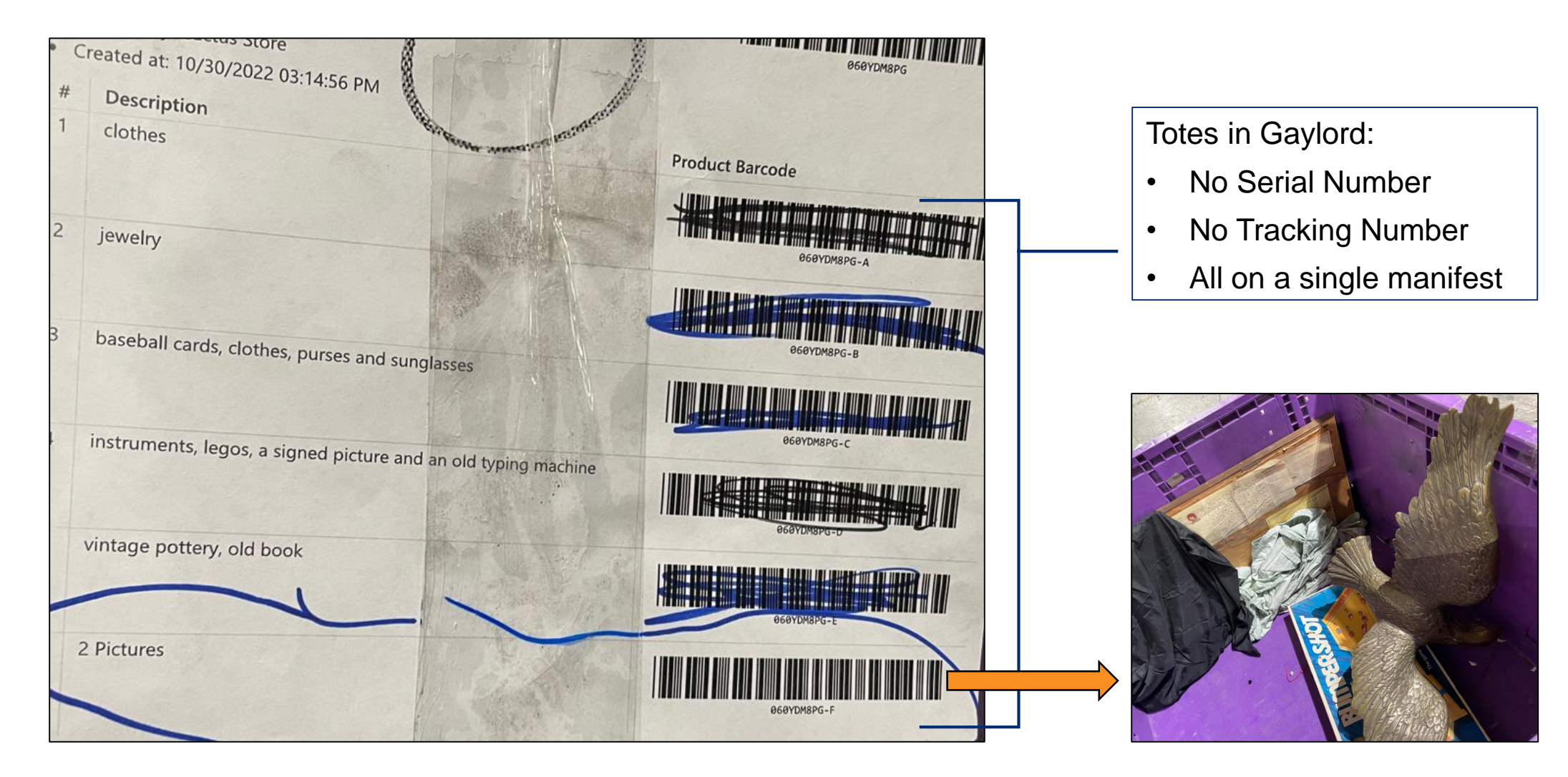

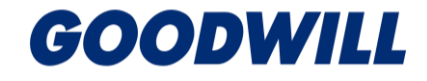

## **Incorrectly Manifested**

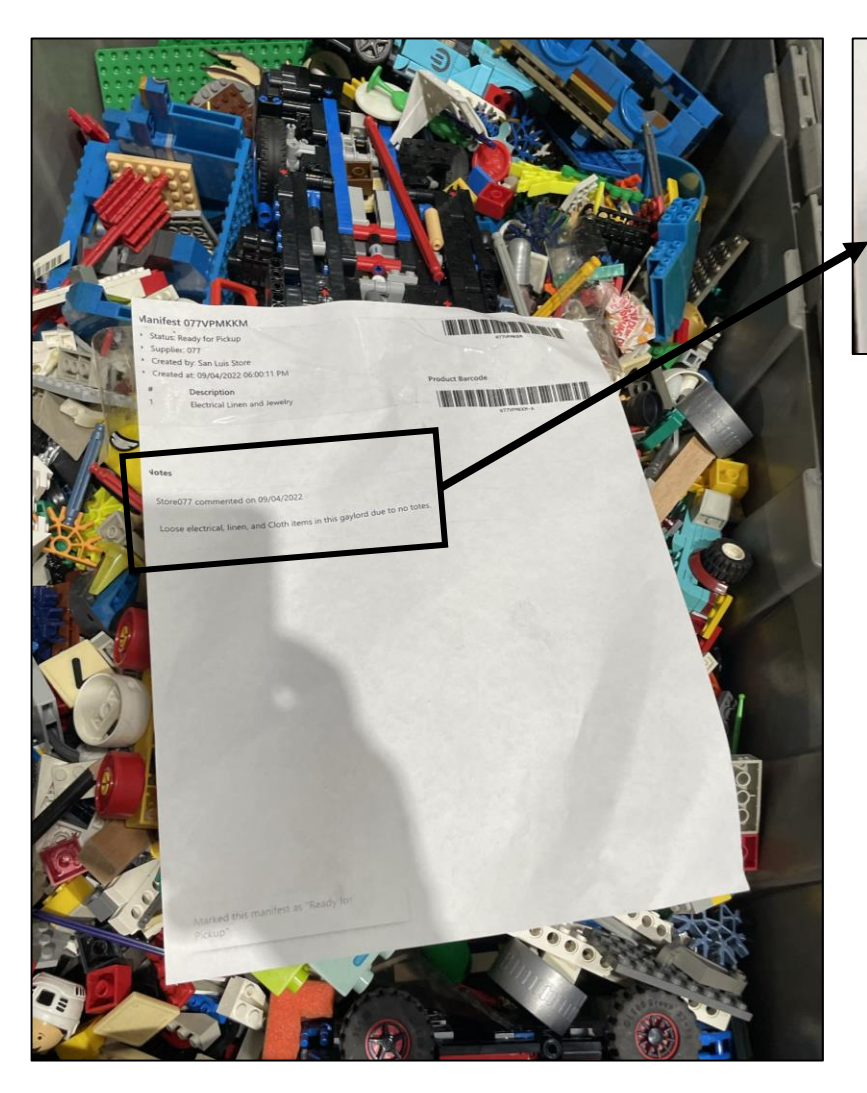

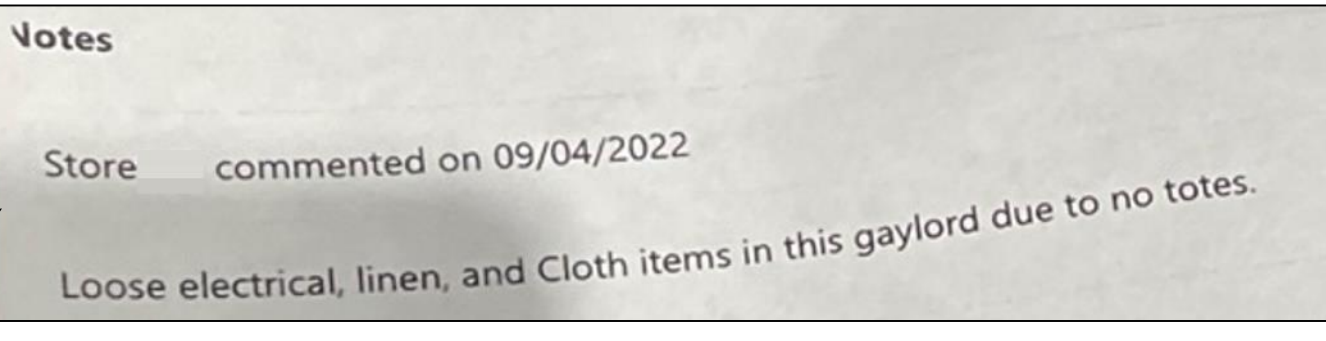

The above Gaylord to the right was received with no manifest. The sending store put a sign with a store number instead of a manifest.

The tote to the left was received separately and had a manifest indicating it was a Gaylord.

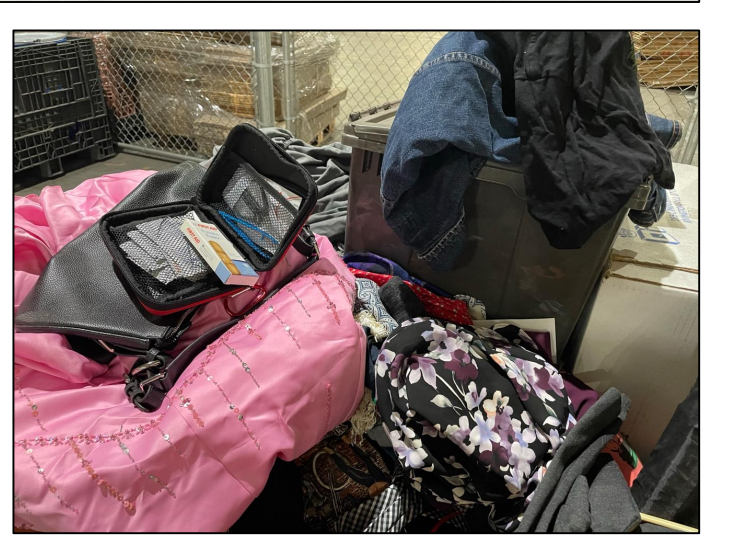

## **Items Arrive Broken**

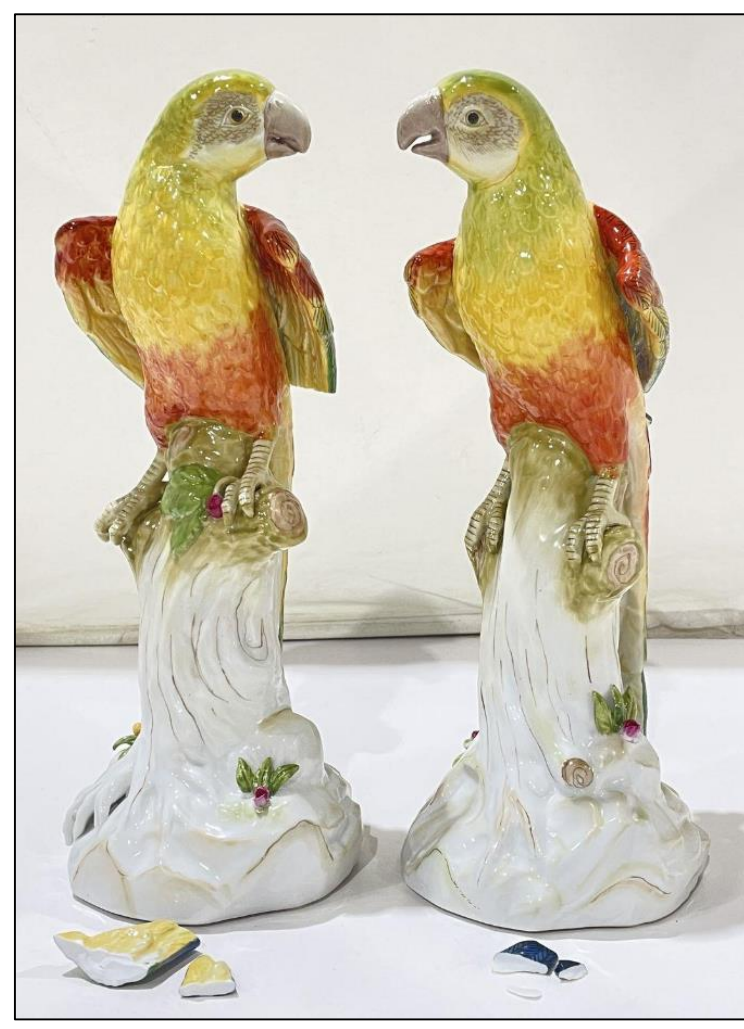

Vintage Set of Chelsea House Parakeets

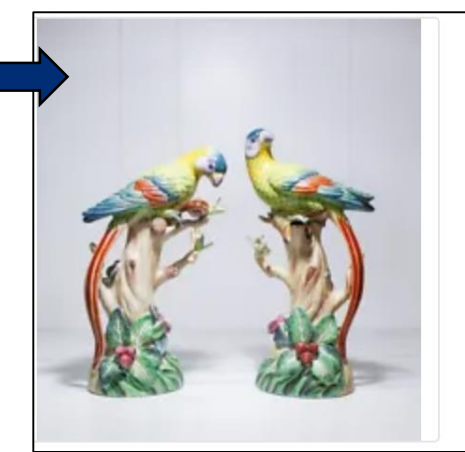

Sold Aug 30, 2022

Pair of CHELSEA HOUSE Hand Painted Porcelain Colorful Birds Parrots Figurines

Pre-Owned

#### \$424.99

or Best Offer +\$35.00 shipping View similar active items Sell one like this

Arrived in the tote without padding under a large box of sports cards.

#### FINAL AUCTION PRICE REALIZED: \$38.99.

Item Description: 2 Home Décor Figurine

**Approximate Measurements (inches):** 12 x 6 x 5

**Condition:** Good- There are broken pieces on the figures, broken pieces are included. Lot is sold AS-IS.

## **Items Arrive Damaged**

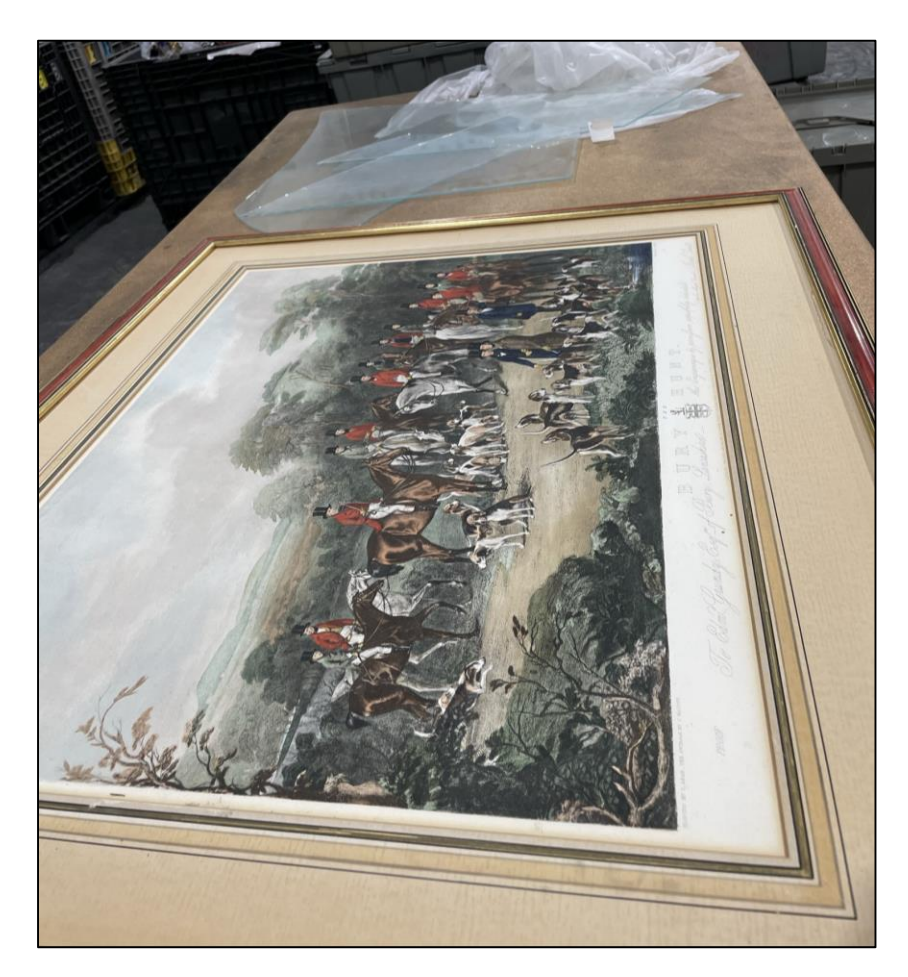

Arrived in Gaylord with multiple totes It was not wrapped for transport.

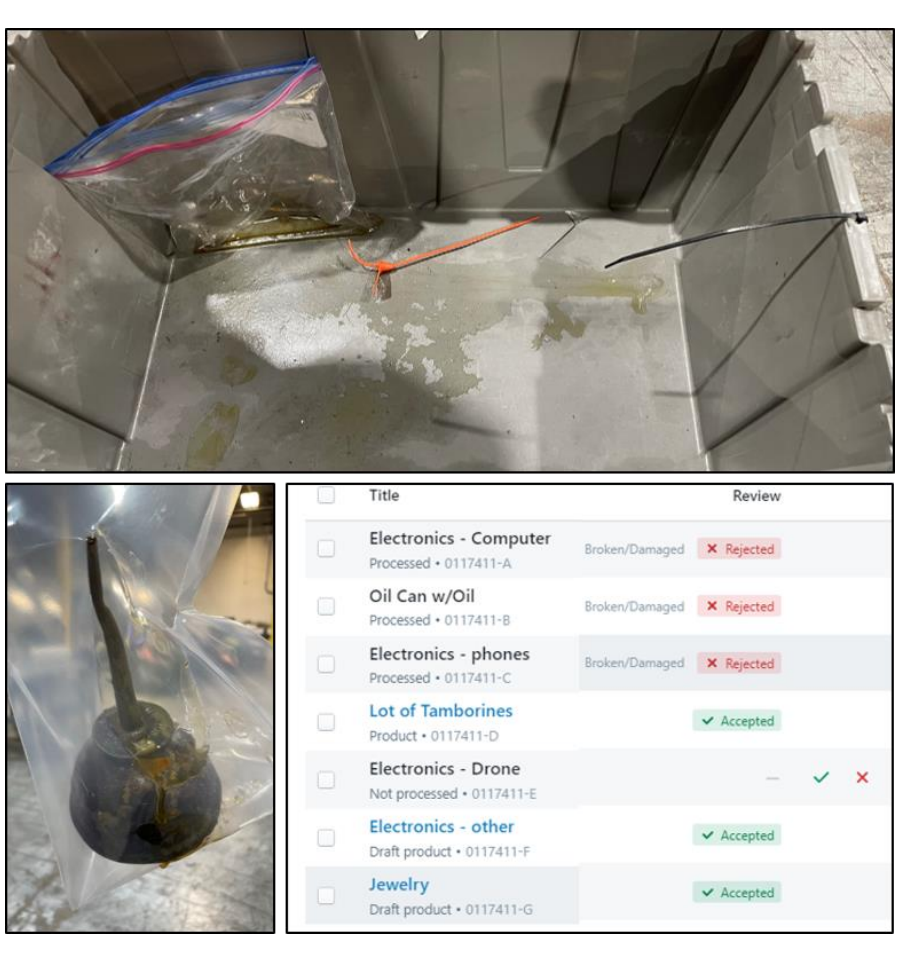

A full can of oil was loose in a tote of misc. Saved as much as possible, but all items required cleaning.

## **Example of Gaylord Received**

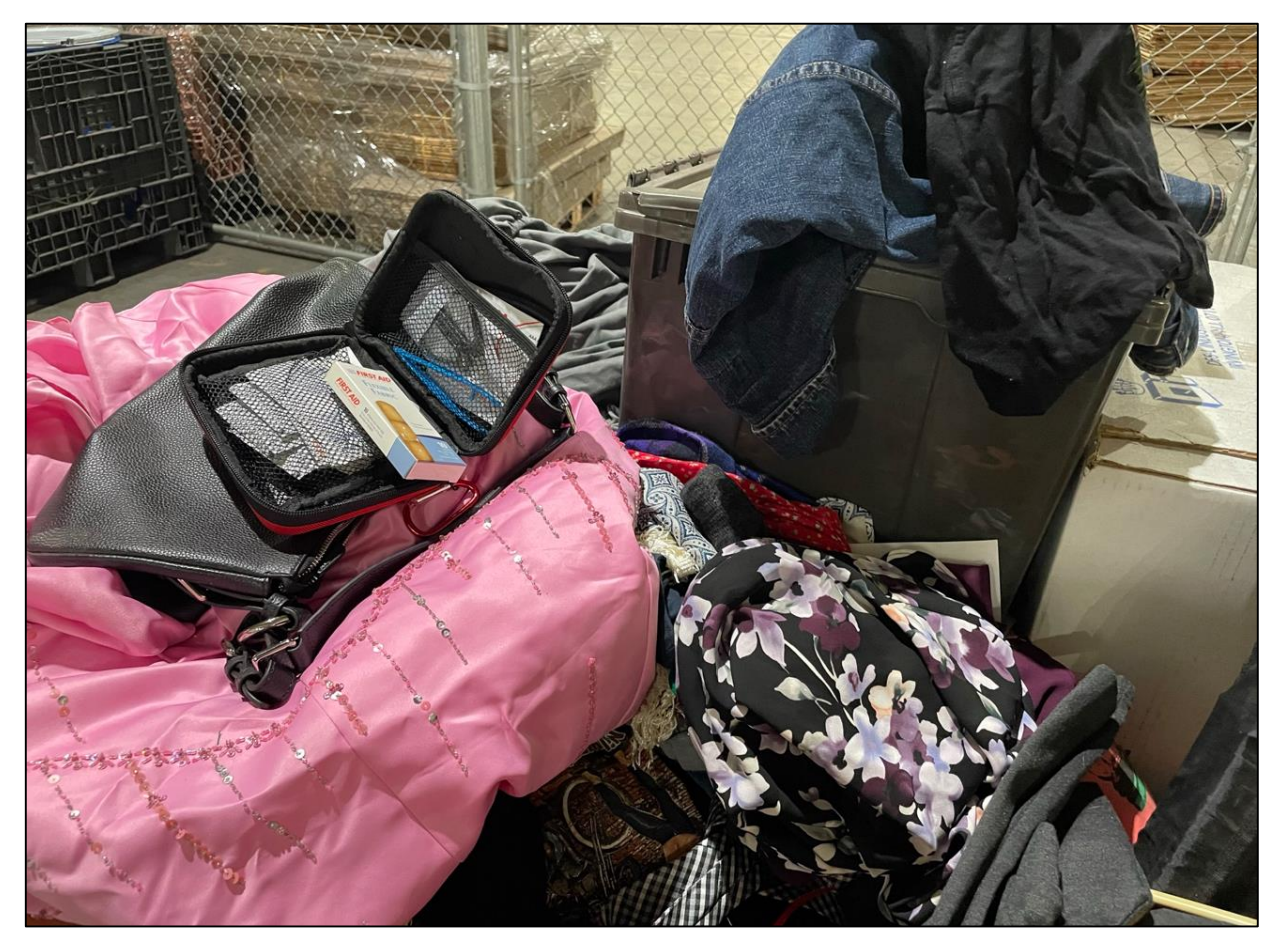

Gaylord contained loose small and large items, totes, and trash. No manifest was received.

## Mixed Product in Totes/Jewelry Bags

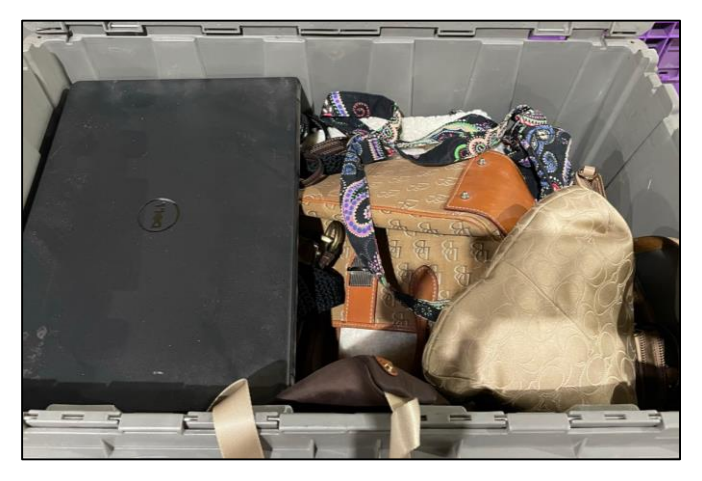

Contains collectibles & electronics

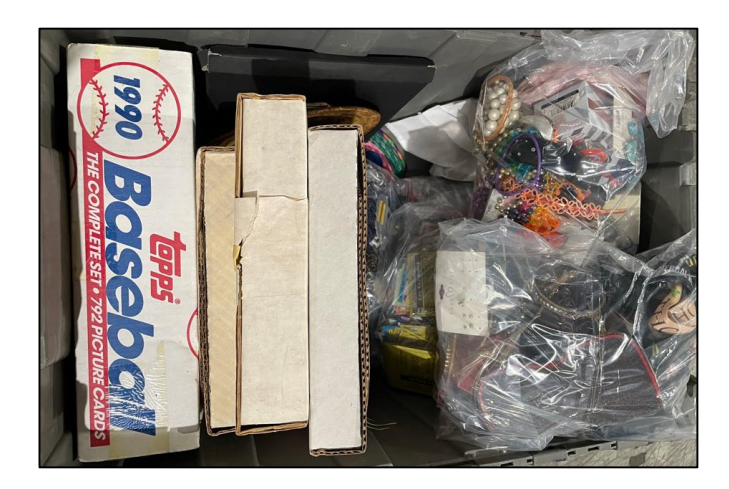

Contains jewelry, collectibles, and electronics

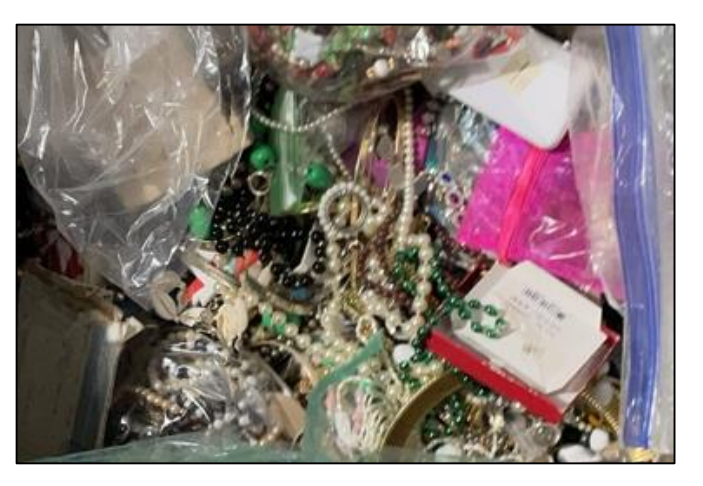

Contains loose jewelry

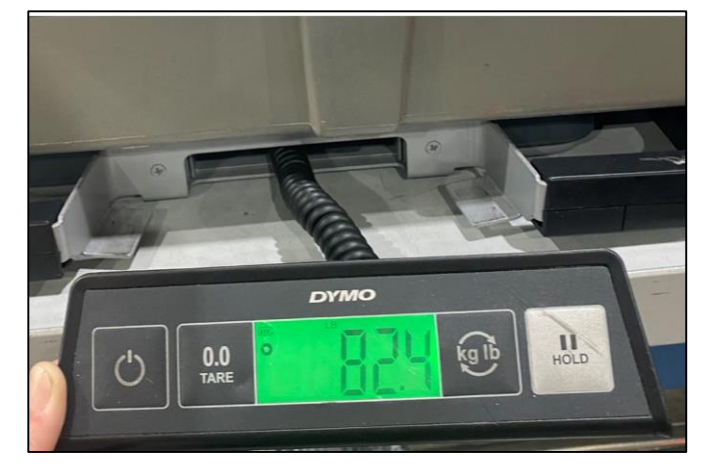

Over-filled with jewelry

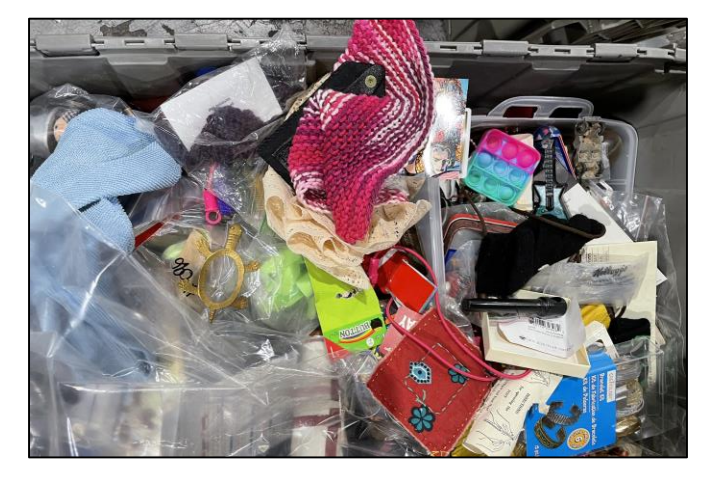

Non-jewelry items in jewelry bags

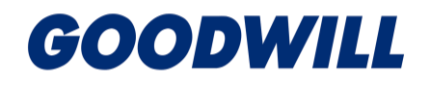

## **Jewelry Sorting Station**

E-Commerce often finds lighters, coins, small collectibles, & knives in jewelry bags. Processor stations have boxes to put those items into; however, the sending store may not be credited. Once these items are processed, they are assigned to a random store for credit.

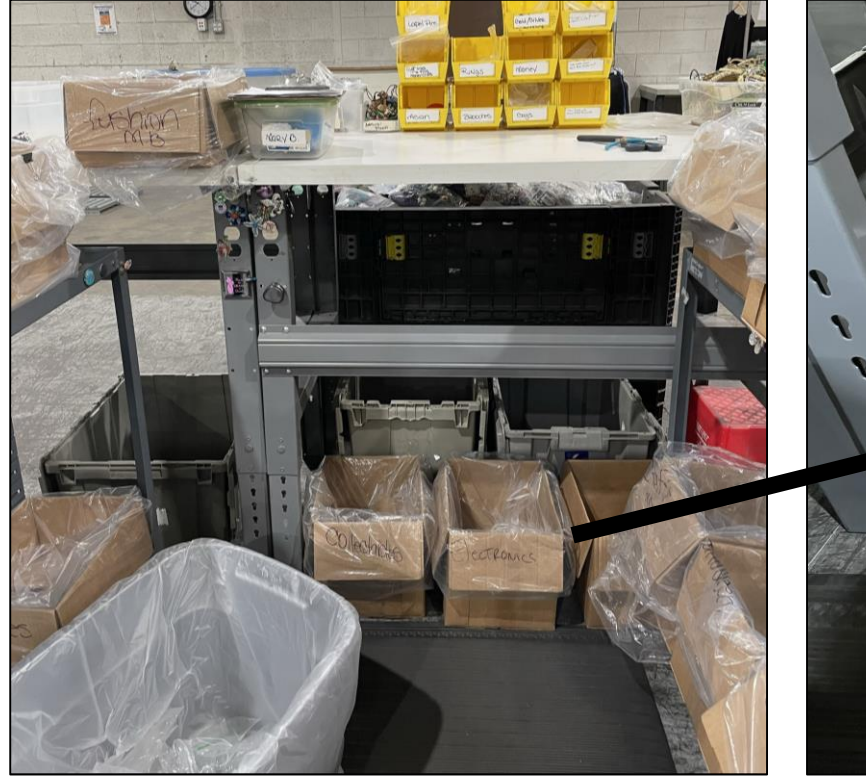

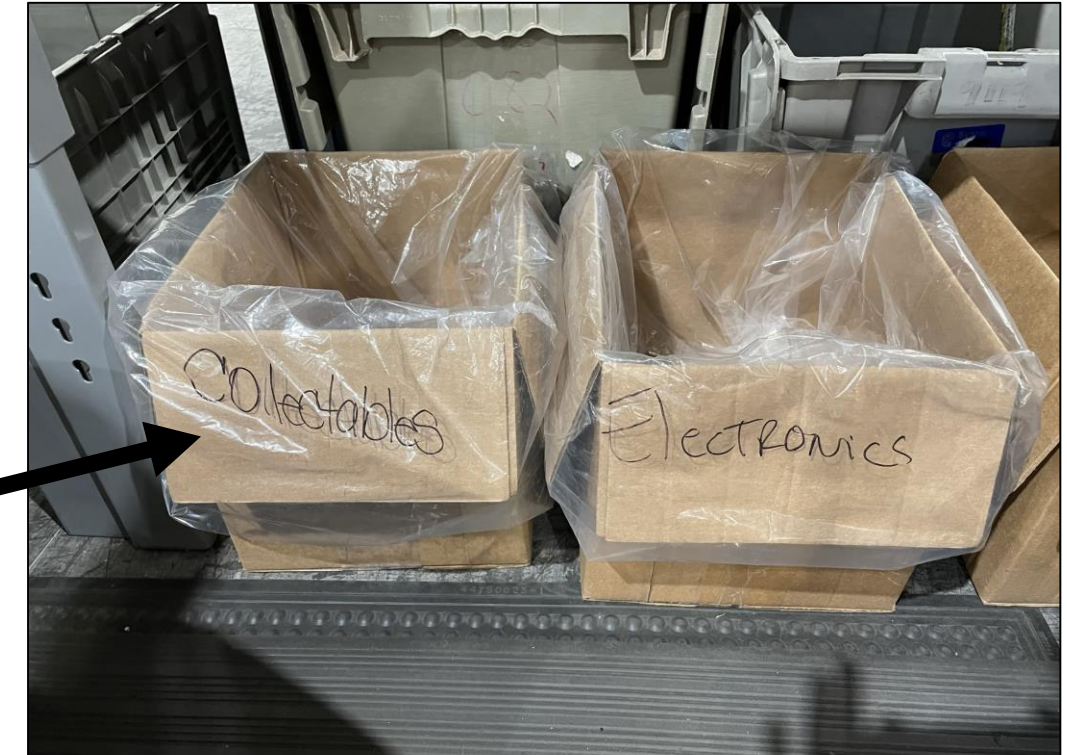

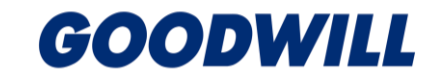